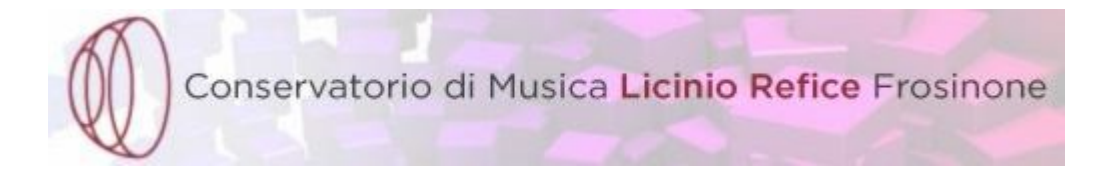

## GUIDA ALL'ACCESSO ALLA RETE WIRELESS

## Configurazione di Windows 7

Scegliere dal menù START la voce "**Pannello di controllo**" e successivamente selezionare "**Network and Internet**":

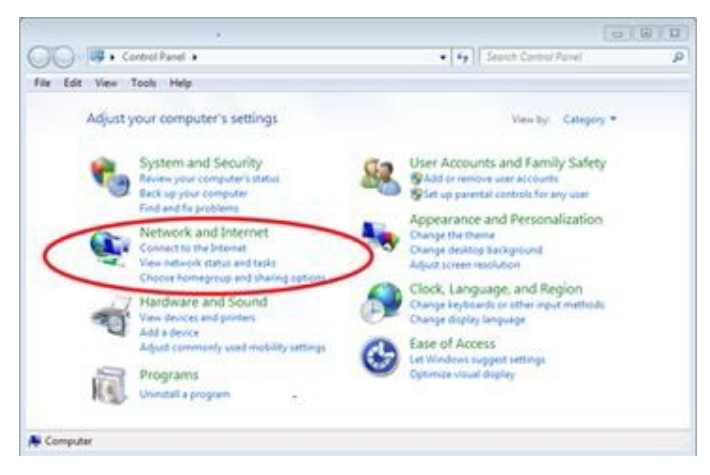

All' apertura della schermata selezionare "**Network and sharing Center**" e successivamente nella sezione *Change your networking setting* "**Set up a new connection or network**":

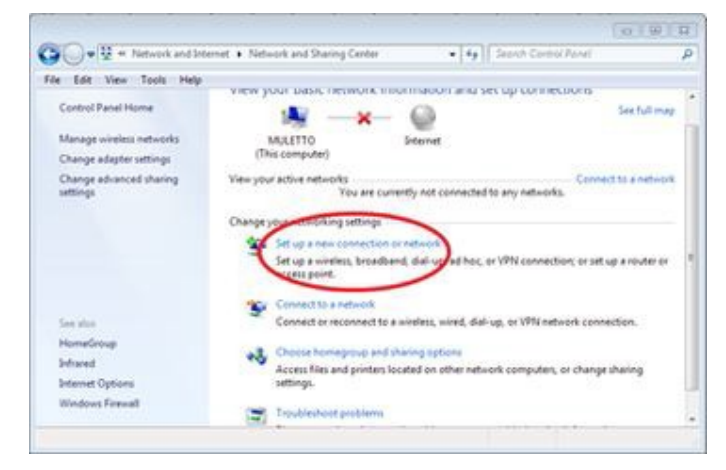

Selezionare come opzione di connessione "**Manually connect to a wireless network**" e inserire i parametri come in figura, aggiungendo anche la spunta sulla voce "*Start this connection automatically*" se non presente e in fine cliccare su "Next" per andare avanti.

| Enter information | for the wireless networ        | k you war     | nt to add         |  |
|-------------------|--------------------------------|---------------|-------------------|--|
| Network name:     | conservatorio                  | -fr           |                   |  |
| Security type:    | WPA2-Enterprise                | •]            |                   |  |
| Encryption type:  | AES                            | •             |                   |  |
| Security Key:     |                                |               | Hide characters   |  |
| Start this connec | tion automatically             |               |                   |  |
| Connect even if   | the network is not broadcastin | 9             |                   |  |
| Warning: If you   | select this option, your compu | ter's privacy | might be at risk. |  |
|                   |                                |               |                   |  |

All' apertura della schermata successiva selezionare "Change connection setting" e nella scheda Security selezionare "Setting" vicino alla voce di scelta del metodo di autenticazione :

| Security type:                 | INPA2-Enterprise                                       |           |
|--------------------------------|--------------------------------------------------------|-----------|
| incryption type:               | AES                                                    | •         |
| Change & party and a           | Barbala ashab                                          |           |
| Crocke a recircit a            | dean fream                                             | fairnes . |
| Z Remember my c                | edenitals for the connector                            | - Aller   |
| Remember my c the Tim logged c | redenitals for this connection                         |           |
| Advanced setting               | is the (vicer)<br>instentials for this connector<br>on |           |

A questo punto togliere la spunta alla voce: "Validate server certificate" e selezionare come metodo di autenticazione "EAP-MSCHAP v2". Cliccare quindi su "Configure":

| Protected LAP Propertie                                                                     | 1                                                              | (12)      |
|---------------------------------------------------------------------------------------------|----------------------------------------------------------------|-----------|
| When connecting:                                                                            |                                                                |           |
| Ouldate server cert                                                                         | tificate                                                       |           |
| -                                                                                           |                                                                |           |
| Convert to these                                                                            | 00.49.2                                                        |           |
|                                                                                             |                                                                |           |
|                                                                                             | an America                                                     |           |
| P. Data Market Stre                                                                         | we for the term Automb                                         | -         |
| E Boufax Seture Cr                                                                          | ertificate Authority                                           | 19        |
| GeoTrust Prenary                                                                            | Certification Authority                                        |           |
| GTE CyberTrust G                                                                            | Jobel Root                                                     |           |
| Moreeft Reet Au                                                                             | denty                                                          | 1.8       |
| Herself Reet Co                                                                             | ethole Autority                                                |           |
| Thevite Prenium 1                                                                           | Server CA                                                      |           |
| 141                                                                                         |                                                                |           |
| Select Authentication Per                                                                   | r to autocole new denier of th<br>rites.                       |           |
| Secured persons (CAV                                                                        | HISOHP 12                                                      | Configure |
| Drable Past Records<br>Enforce Network Acc<br>Disconnect if server<br>Enable Identity Priva | st<br>ass Protection<br>does not present cryptalanding "<br>Co | 5.F       |
|                                                                                             | X                                                              | Canori    |

Togliere il segno di spunta su "Automatically use my windows logon name and password":

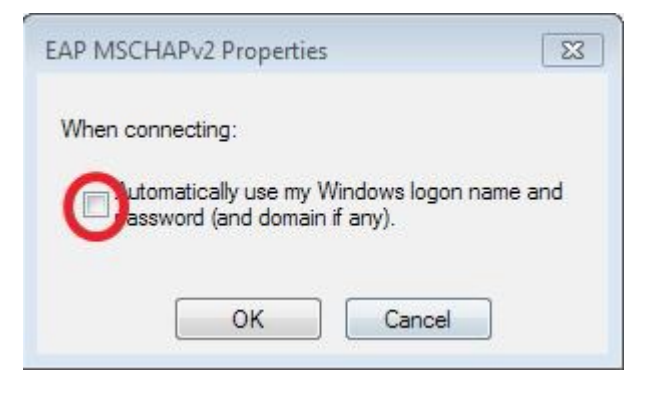

Cliccare su OK per chiudere tutte le schede.

A questo punto cliccare sul simbolo della scheda wireless, in basso a destra sulla barra delle applicazioni, selezionare la rete **"conservatorio-fr"** e cliccare su "**connetti**":

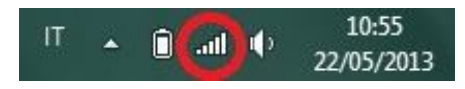

Inserire le credenziali di accesso e premere OK.

| Network      | Authentication   |  |
|--------------|------------------|--|
| Please enter | user credentials |  |
|              | User name        |  |
| -            | Password         |  |

A questo punto la connessione dovrebbe risultare funzionante. Potrebbe essere necessario riavviare il PC.

<u>N.B. Controllare se sulla scheda di rete sono state impostate le seguenti opzioni</u> <u>"Ottieni automaticamente un indirizzo IP e Ottieni indirizzo Server DNS automaticamente".</u>

## Configurazione di MacOSX

Le impostazioni di default del SO, normalmente, sono già predisposte per intercettare autonomamente la presenza di reti wireless. Quindi, per chi utilizza tali SO, trovandosi negli ambienti serviti dalla rete, la situazione più frequente sarà quella di vedere comparire sul proprio monitor una finestra di dialogo (2) che presenta tale rete e chiede le credenziali di accesso al servizio. In caso contrario la prima operazione da effettuare è controllare lo stato della scheda AirPort.

Nella barra menu del Finder, attivare AirPort:

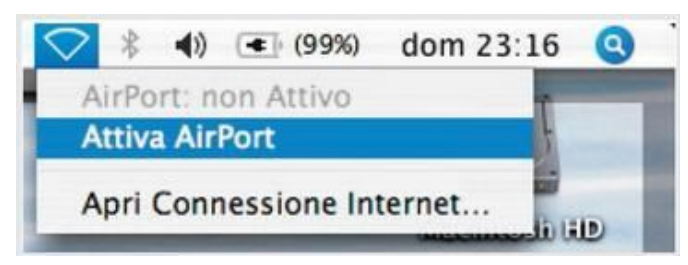

Procedere all'autenticazione fornendo al sistema i propri dati di accesso: Inseriti i dati di accesso, ricorda di selezionare la funzione 'OK';

| Autenticazione 802.1X |
|-----------------------|
| Nome Utente:          |
| Password:             |
|                       |

Accettare il certificato di accesso ai servizi di rete. Non modificare nessun parametro nella finestra di dialogo e accettare il certificato, selezionando la funzione 'OK'. Questa operazione conclude la procedura di accesso:

| anter .                   | ble oprivalidare il cartificato del server perché mança il<br>no noot.                                                                                                    |     |
|---------------------------|----------------------------------------------------------------------------------------------------|-----|
|                           | All the design of the second of the design of the design o |     |
| Separate and a second     | Deserve a Lance                                                                                                    |     |
| Manager of Amburghout In- | Consum Contribution Automation                                                                                                    |     |
| in some since the second  |                                                                                                    |     |
|                           |                                                                                                    | 1.1 |

Procedere direttamente con l'utilizzo del browser e/o di altri servizi di rete.